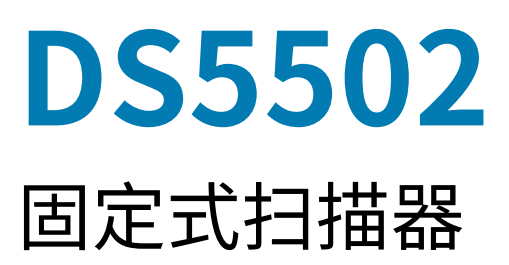

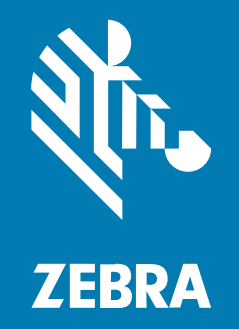

# 快速入门指南

#### 2024/06/30

ZEBRA 和标志性的 Zebra 斑马头像是 Zebra Technologies Corporation 在全球许多司法管辖区内注册的 商标。所有其他商标均为其各自所有者的财产。©2024 Zebra Technologies Corporation 和/或其子公 司。保留所有权利。

本文档信息如有更改,恕不另行通知。本文档中描述的软件根据许可协议或保密协议提供。软件只能按照 上述协议的条款使用或复制。

有关法律和专有声明的详细信息,请访问:

软件: zebra.com/informationpolicy. 版权和商标: zebra.com/copyright. 专利: ip.zebra.com. 保修: zebra.com/warranty. 最终用户许可协议: zebra.com/eula.

#### 使用条款

#### 所有权声明

本手册中包含 Zebra Technologies Corporation 及其子公司("Zebra Technologies")的专有信息。手册仅供操作与维护本文所述设备的有关各方参考与使用。未经 Zebra Technologies 的明确书面许可,不得出于任何其他目的使用、复制此类专有信息或将其披露给任何其他方。

#### 产品改进

持续改进产品是 Zebra Technologies 的一项政策。所有规格和设计如有更改,恕不另行通知。

#### 免责声明

Zebra Technologies 已采取措施保证发布的工程规格和手册正确无误,但难免发生错误。Zebra Technologies 保留更正任何此类错误的权利,且不承担由此产生的任何责任。

#### 责任限制

在任何情况下,Zebra Technologies 或涉及附属产品(包括软硬件)的编制、生产或交付的任何其他方对 于因使用本产品或无法使用本产品引起的任何损害(包括但不限于商业利润损失、业务中断、商业情报损 失等连带损害)概不负责。即使 Zebra Technologies 已被告知可能发生此类损害,本公司也概不负责。因 为某些司法管辖地不允许免除或限制对偶发损害或连带损害的责任,所以上述限制可能对您并不适用。

# 使用入门

DS5502 固定式扫描器专为独立应用和 OEM 应用而设计。这款扫描器采用紧凑型设计,您可以将条码扫描 功能轻松灵活地集成到主机设备中,并提供优质的一维和二维条码成像效果。DS5502 适用于各种用途:售 货亭、嵌入式医疗诊断设备、制造环境中的输送线等。DS5502 还可在零售 POS 环境中用作不占空间的二 维阵列扫描解决方案。

### 扫描器主要部件

扫描器主要部件的标签图。

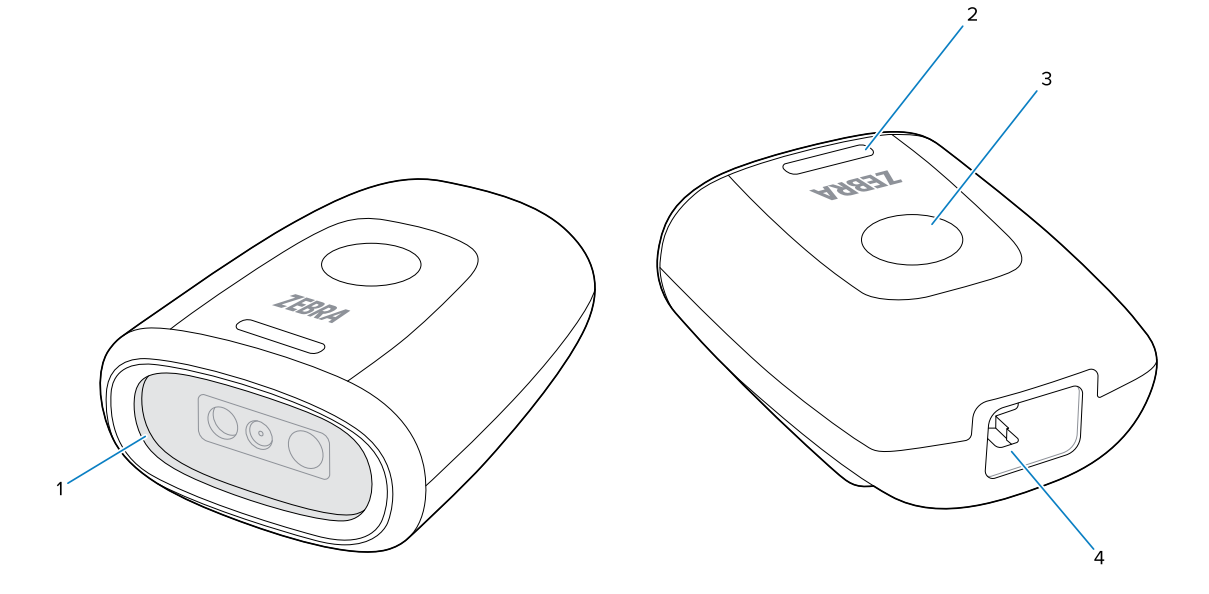

| 1 | 扫描器窗口   |
|---|---------|
| 2 | LED 指示灯 |
| 3 | 触发开关按钮  |
| 4 | 电缆接口端口  |

# 取下保护膜

使用前,请先从设备上取下保护膜。

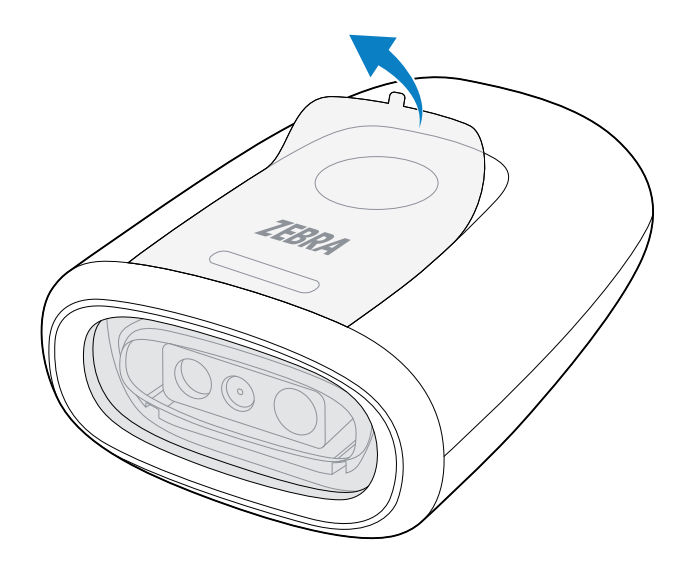

## 连接电缆

本节介绍如何将电缆安装到扫描器上。

1. 使闩锁朝下,插入电缆,直至闩锁发出咔嗒声。

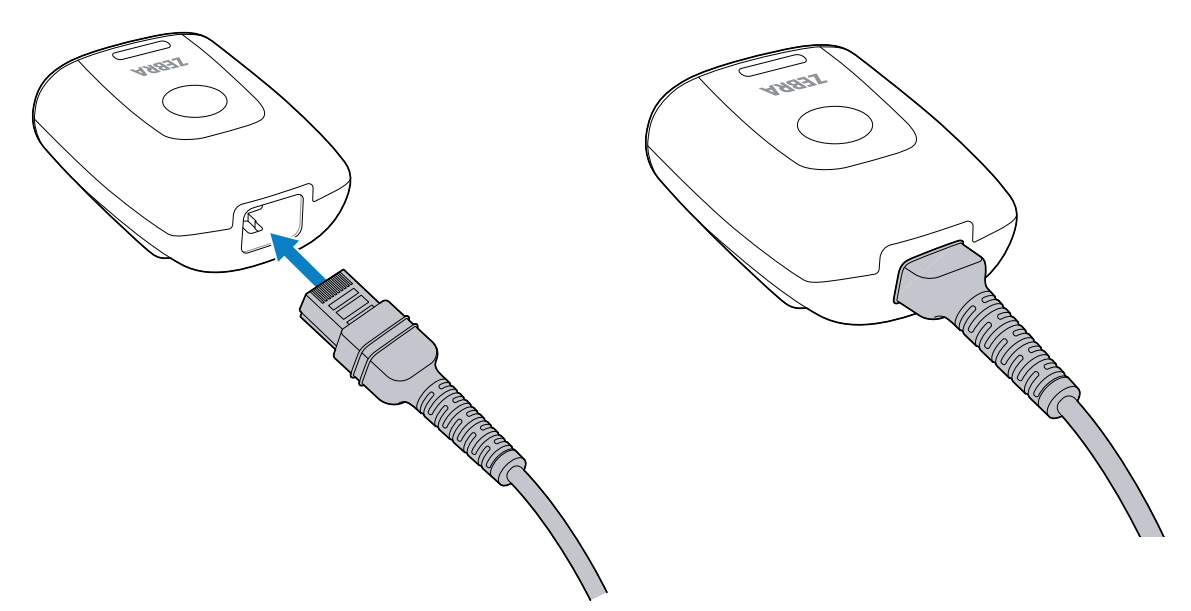

2. 将电缆的另一端连接到主机计算机的 USB 或 RS-232 端口。有关更多信息,请转至 连接扫描器 页 21。

# 拔下电缆

本节介绍如何从设备中拔下电缆。

1. 将设备的背面放在平坦的表面上。为了避免任何损坏,请在下方垫好柔软的材料。

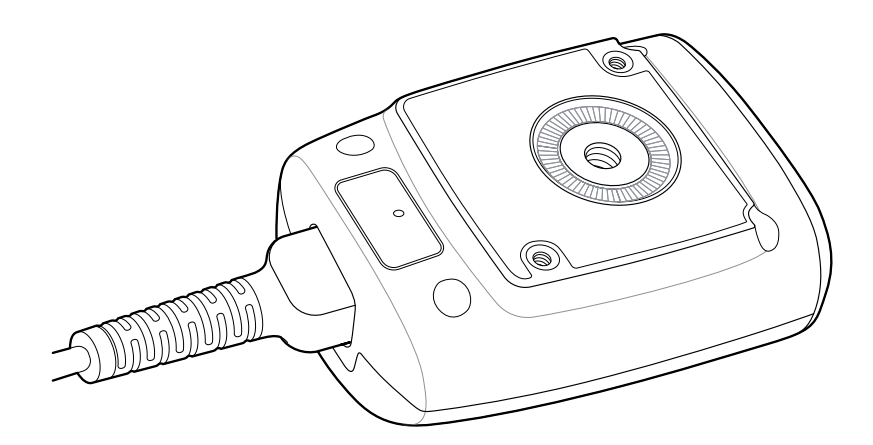

2. 抓住电缆的应力消除部分并用手指按住设备。

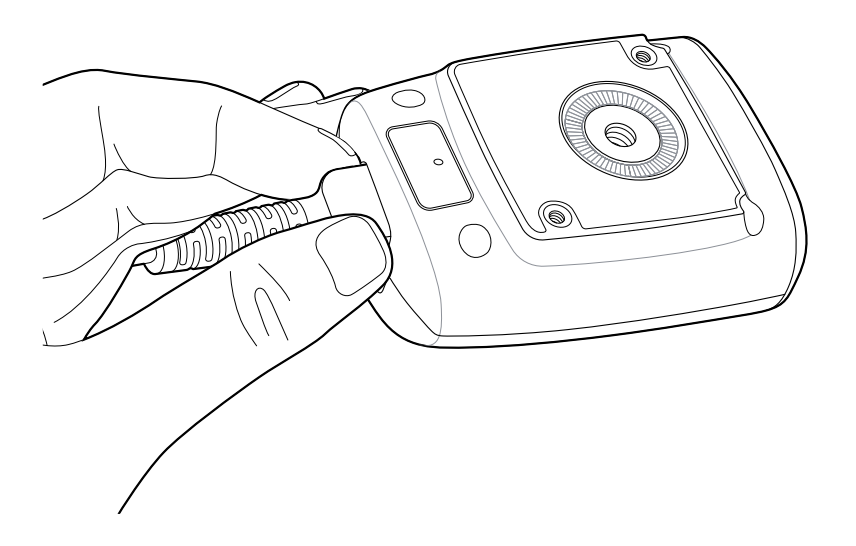

3. 用另一只手将回形针插入针孔,以将电缆闩锁向下推。

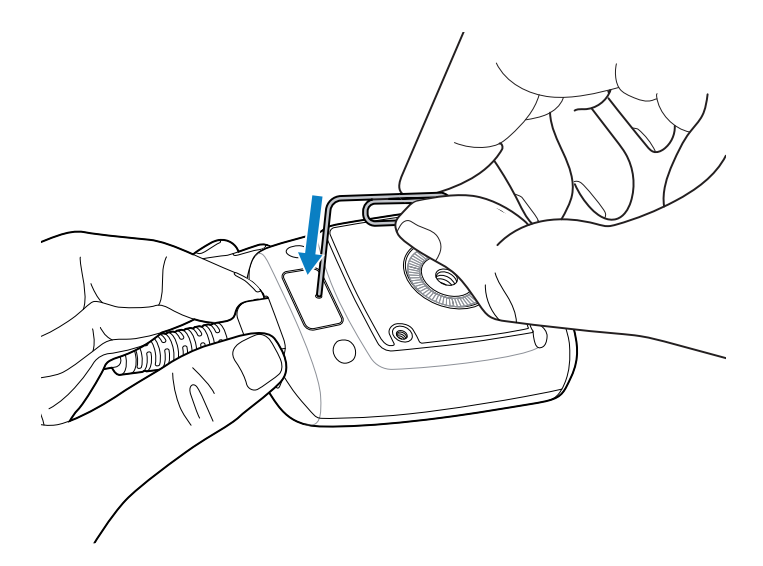

4. 轻轻地将电缆拉出一点。

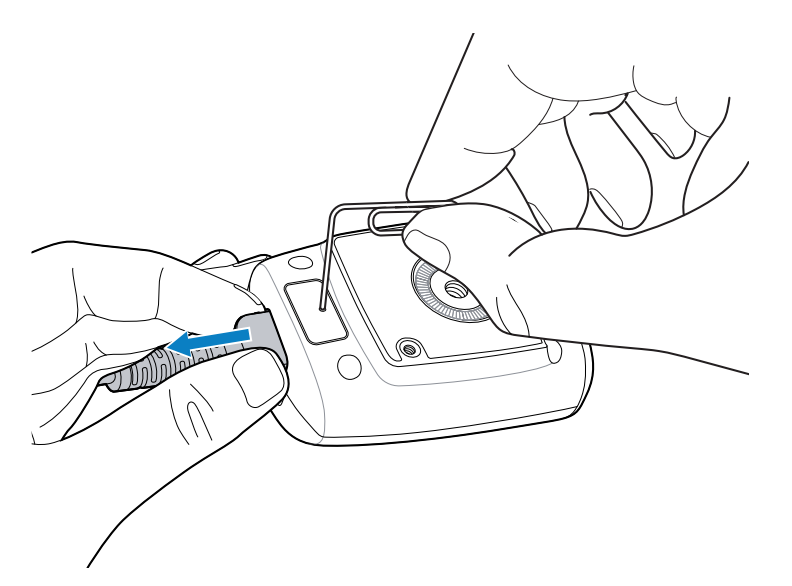

5. 抽出回形针。

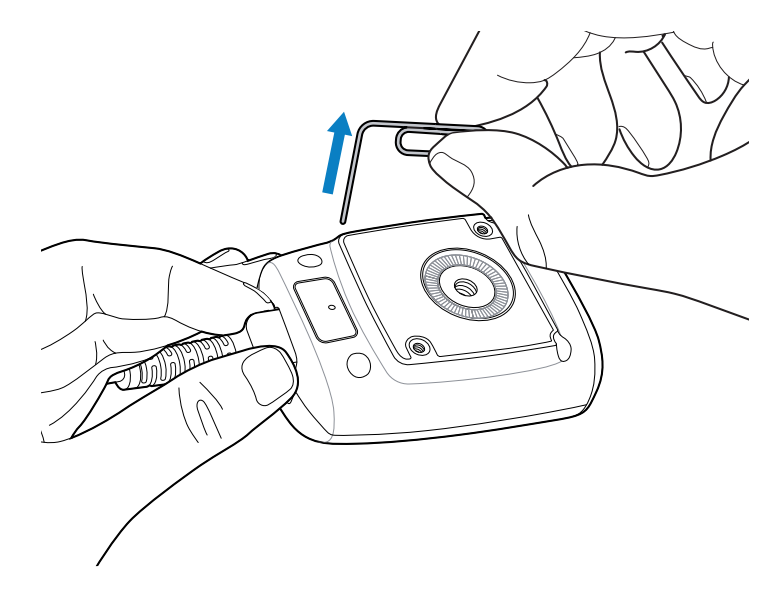

6. 完全拔下电缆。

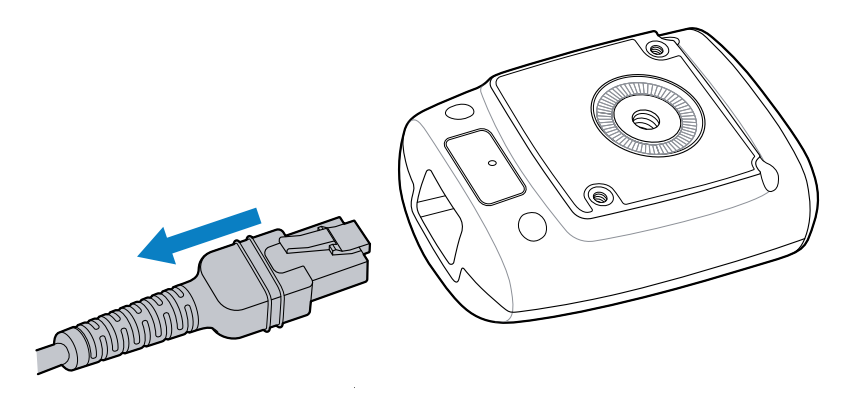

# 使用鹅颈式支架

使用选配的鹅颈式支架安装扫描仪。

1. 拧下位于鹅颈式支架底部的翼形螺母。

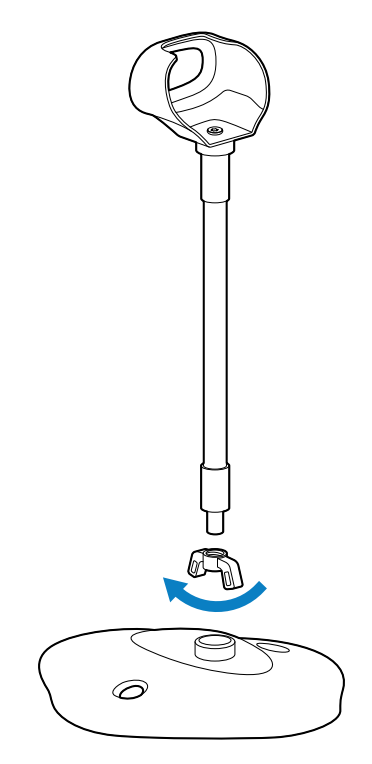

2. 将鹅颈式支架的螺纹端插入底座中。

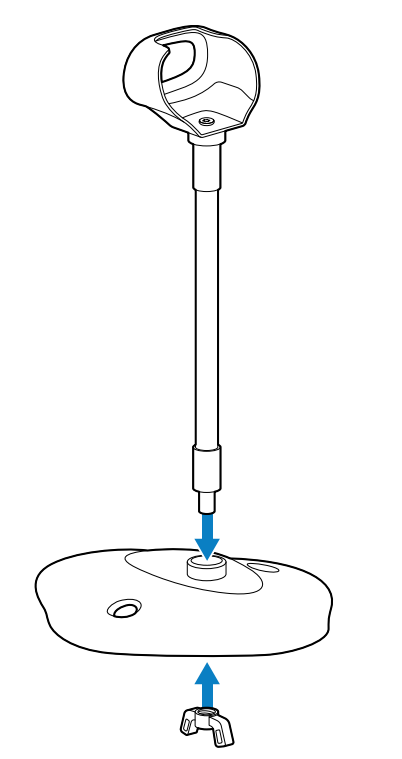

3. 从底座的下方,通过拧入翼形螺母并拧紧来固定鹅颈式支架。

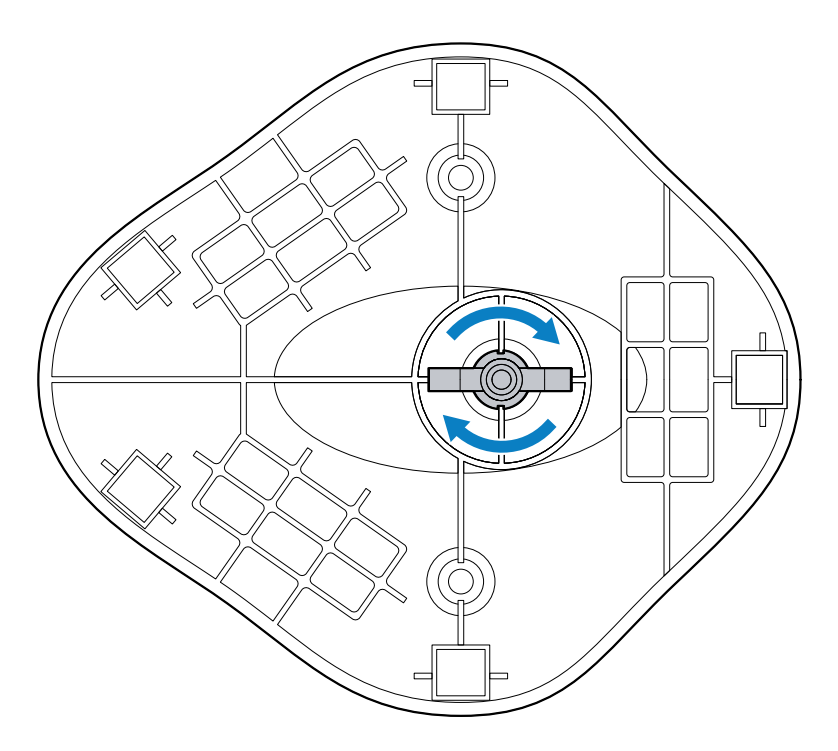

4. 将电源线连接到扫描器,然后将扫描器插入鹅颈式支架的外圈。

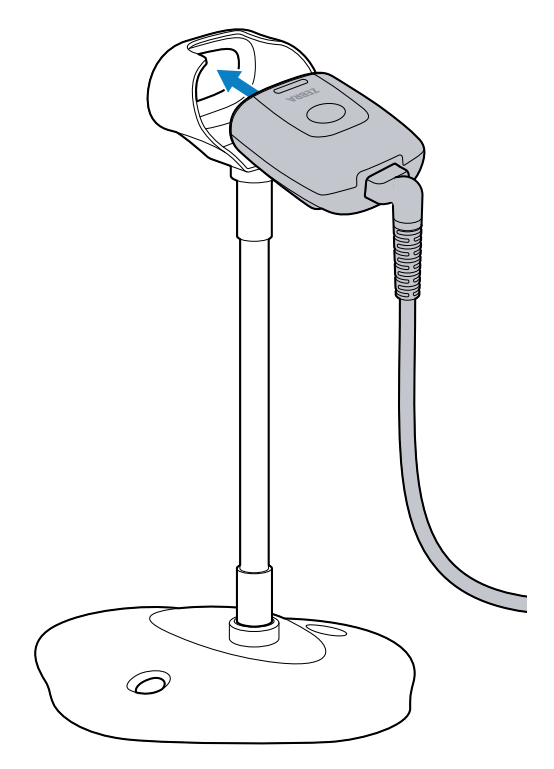

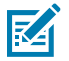

**注释:** 当设备安装在桌面上时,请使用 90 度电缆。

# 安装鹅颈式支架

您可以使用两颗螺钉将支架的底座固定到平坦的表面上。

1. 将组装好的底座放置在平坦表面上。

2. 将一颗 #10 木螺钉(未提供)拧入到每个螺钉安装孔中,直到固定住支架底座。

# 使用三合一多功能支架

使用选配的三合一多功能支架将扫描器安装到桌面、显示器或墙壁上(或其他垂直表面上)。这款支架也可以独立用作投射支架。

# 这 注释:

扫描器安装位置不得高于地面2米(6英尺5英寸)。

#### 三合一多功能支架的主要部件

三合一多功能支架主要部件的标签图。

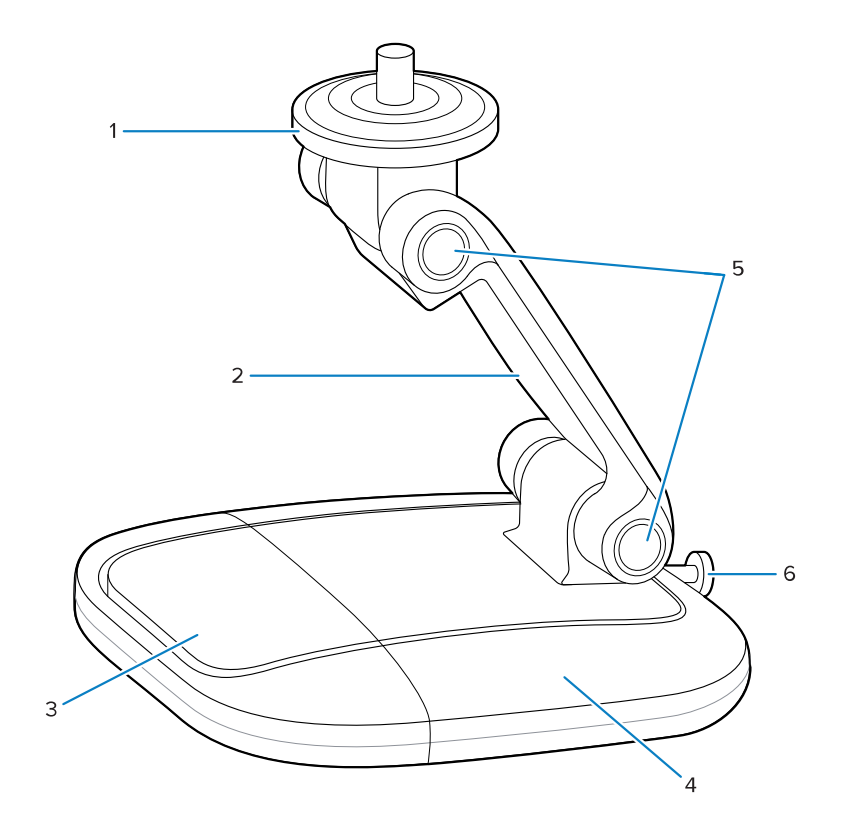

| 1 | 转盘  |
|---|-----|
| 2 | 主臂  |
| 3 | 窄底座 |
| 4 | 宽底座 |

#### DS5502 快速入门指南

| 5 | 枢轴关节  |
|---|-------|
| 6 | 宽底座螺钉 |

#### 拆卸宽底座

下面介绍如何从三合一多功能支架上卸下宽底座。

1. 使用十字头螺丝刀,完全拧下位于宽底座背面的螺钉,确保其未连接到窄底座上。

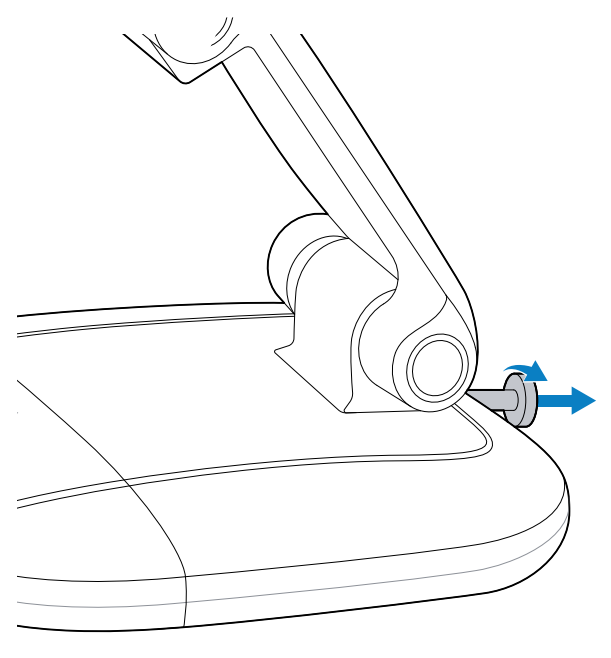

2. 用一只手抓住主臂,然后用另一只手握住宽底座。

3. 转动窄底座,使其远离宽底座凹口(1),然后将其提出。

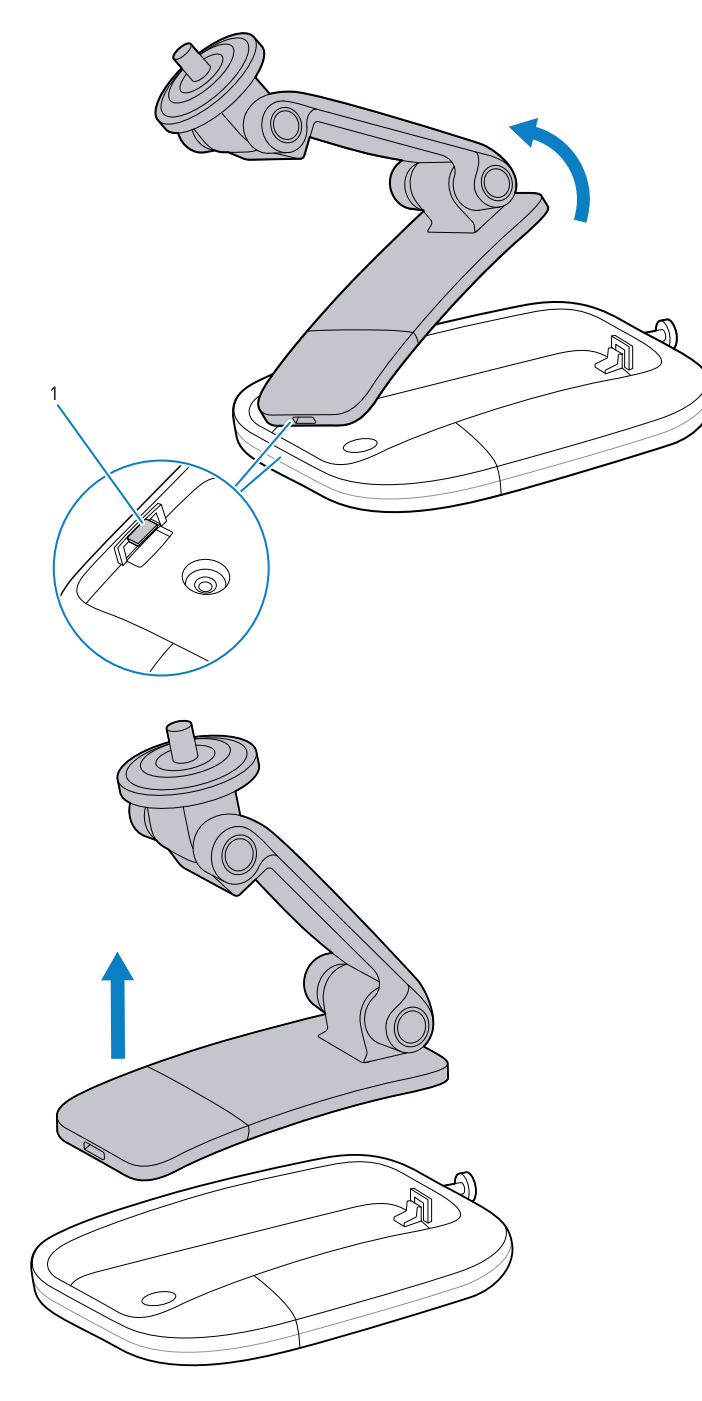

# 投射支架

要将三合一多功能支架用作投射支架: **1.** 将电缆连接至扫描器。有关更多信息,请转至连接电缆页4。 **注释:** 将设备安装到投射支架上时,请使用 90 度电缆。

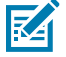

2. 将枢轴关节调整到所需位置。

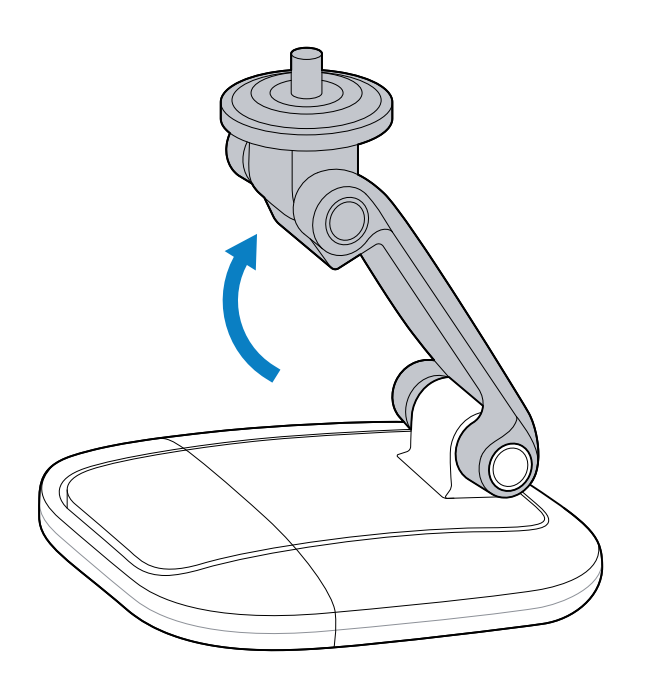

3. 将扫描器安装到顶部转盘上,然后根据需要让扫描器窗口朝下。

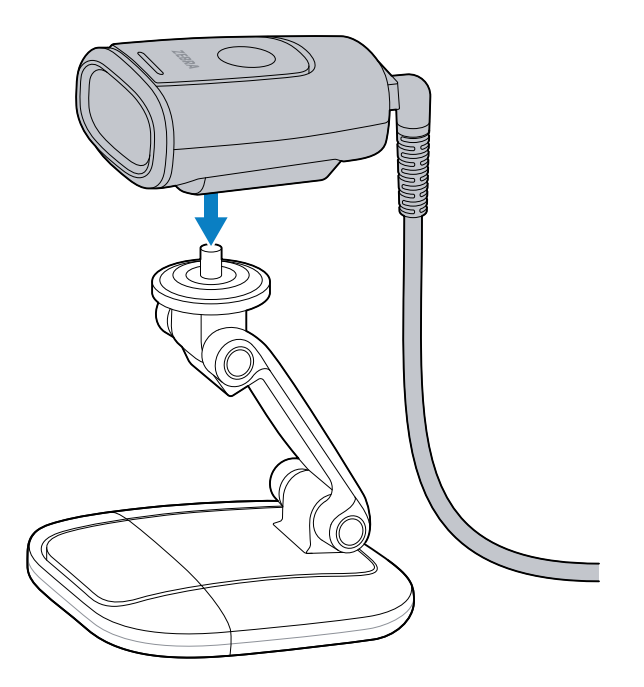

设备由磁性转盘固定到位。

投射支架也可以在不使用宽底座的情况下工作。有关更多信息,请转至拆卸宽底座页11。

#### 安装投射支架

您可以将投射支架安装到桌面上。

1. 将电缆连接至扫描器。

**注释:** 当设备安装在桌面上时,请使用 90 度电缆。

2. 从三合一多功能支架上卸下宽底座。有关更多信息,请转至拆卸宽底座页11。

3. 将宽底座放置在平坦表面上。

4. 将 #6 木螺钉(未提供)插入每个螺孔中,然后拧紧螺钉,将宽底座固定到桌面上。

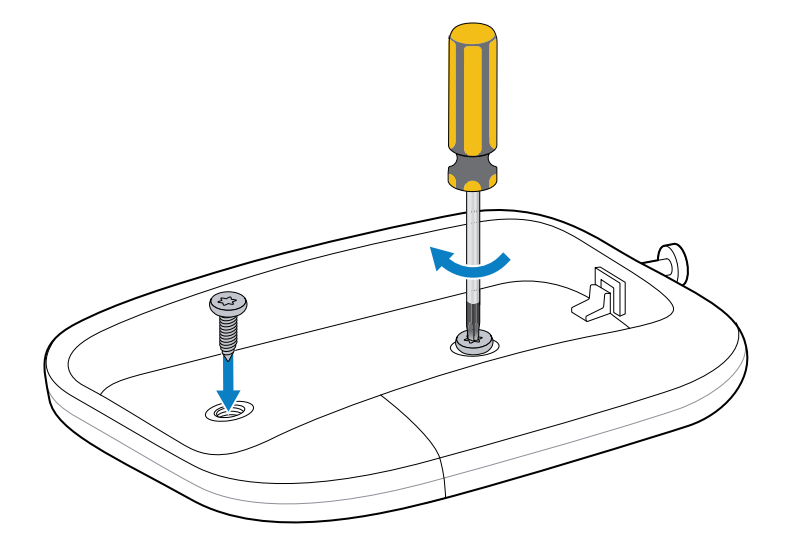

5. 转动窄底座 (1) 并将其插入宽底座的凹口 (2) 中,然后将窄底座完全放入宽底座中。

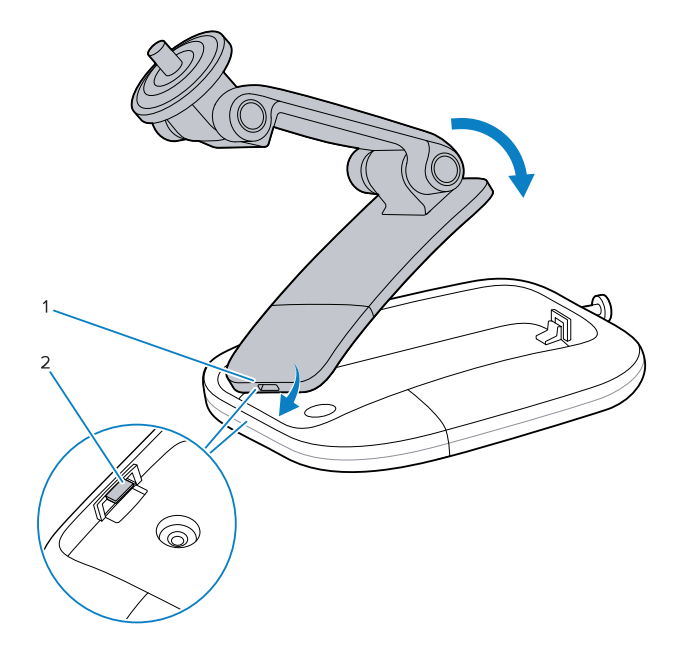

#### DS5502 快速入门指南

6. 使用十字头螺丝刀拧紧宽底座螺钉,将窄底座固定在宽底座上。

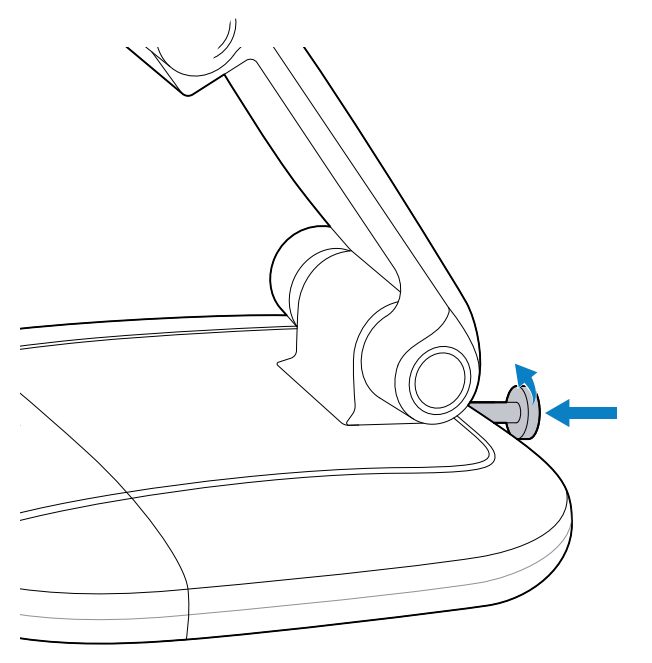

7. 将扫描器安装到顶部转盘上。

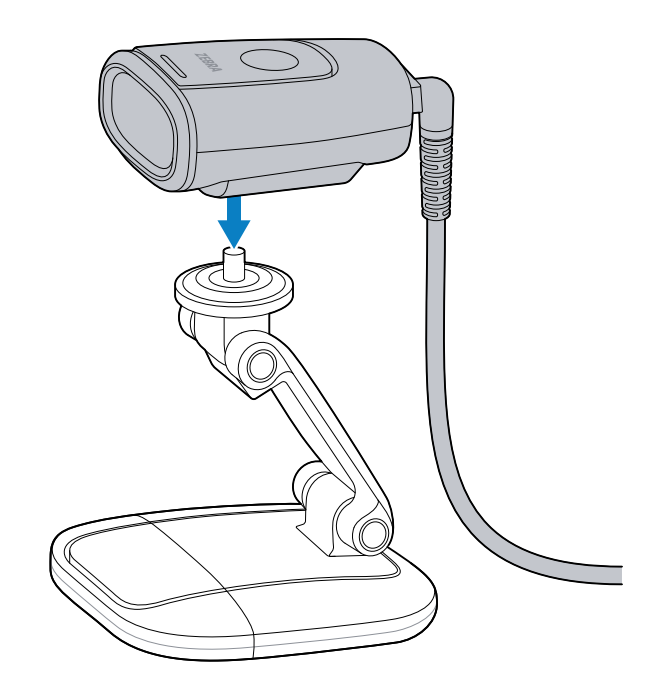

## 壁挂支架

三合一宽底座可充当壁挂支架,将设备安装到墙壁上。 **1.** 从三合一多功能支架上卸下宽底座。有关更多信息,请转至拆卸宽底座页11。

- 2. 在墙壁上标记将安装宽底座的位置。
- **注释:**扫描器安装位置不得高于地面 2 米(6 英尺 5 英寸)。
  - 3. 将电缆安装到宽底座中。
- M
- **注释:** 当将设备安装在墙壁上时,请使用直连电缆。
  - a) 将电缆连接器穿过宽底座螺钉旁边的顶部 D 形切口 (1)。
  - b) 沿宽底座边缘向下拉电缆, 然后从另一端的 D 形缺口 (2) 中拉出。

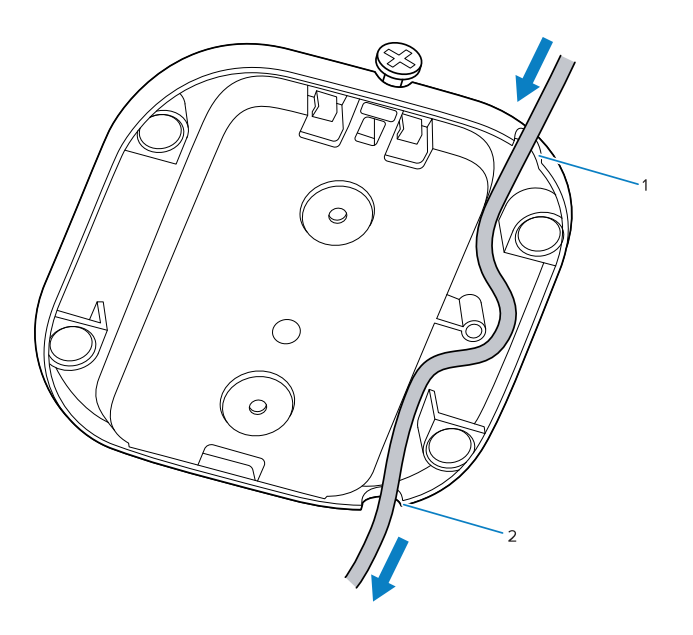

**4.** 安装电缆后,将宽底座固定到墙壁上预先确定的位置,然后将 #6 木螺钉(未提供)穿过宽底座中的每 个螺孔插入并拧紧。

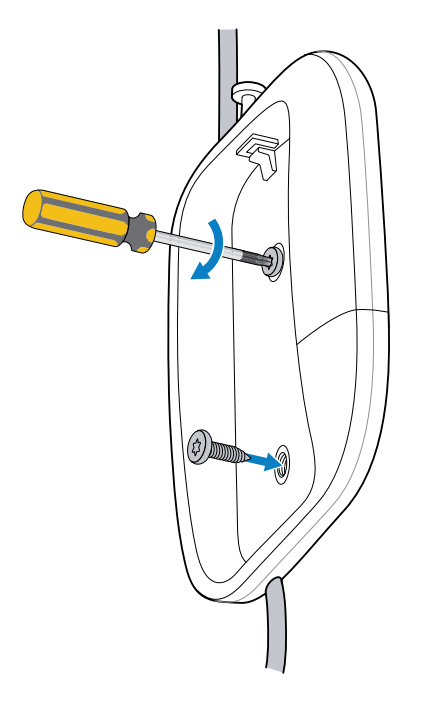

5. 转动窄底座 (1) 并将其插入宽底座的凹口 (2) 中,然后将窄底座完全放入宽底座中。

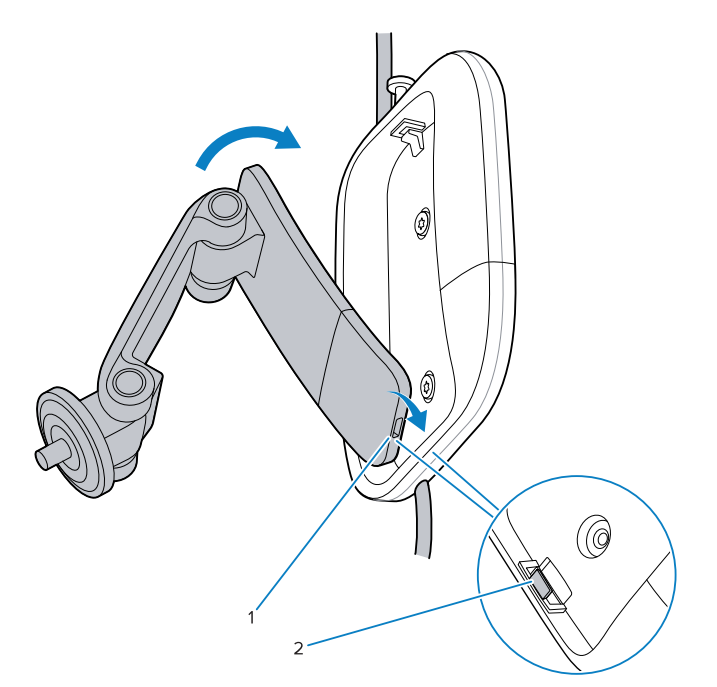

6. 使用十字头螺丝刀拧紧宽底座螺钉,将窄底座固定在宽底座上。

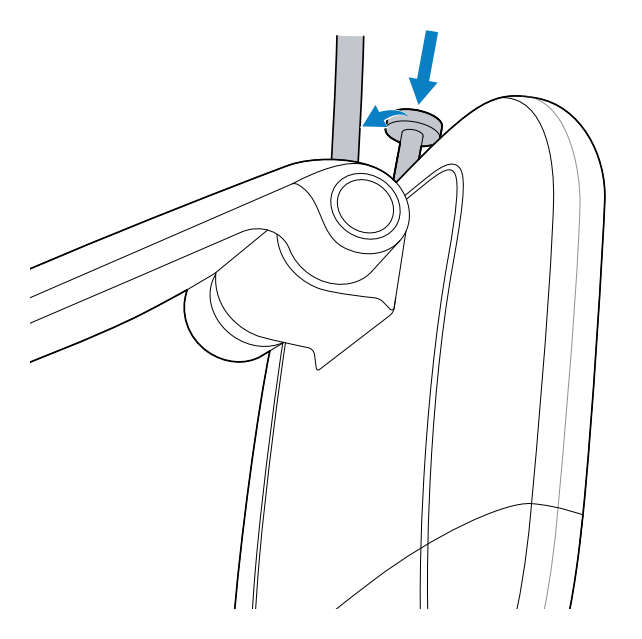

7. 将电源线连接到扫描器,然后将扫描器安装到顶部转盘上。

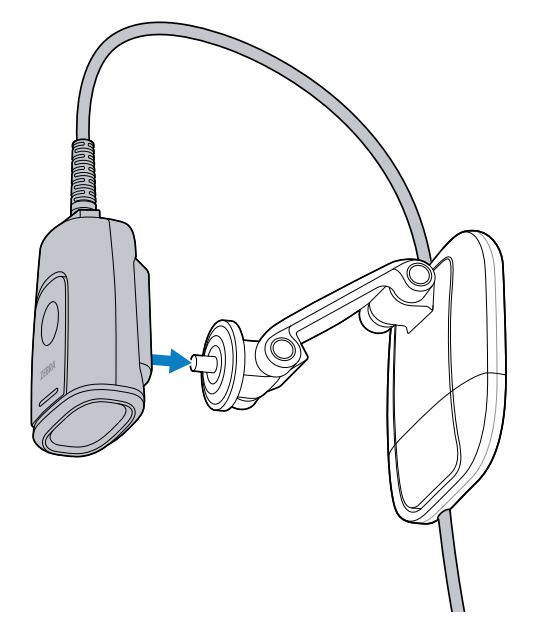

8. 根据需要让扫描器窗口朝下。

#### 显示器支架

本节介绍如何将三合一多功能支架安装到显示器上。

1. 将电缆连接至扫描器。有关更多信息,请转至连接电缆页4。

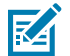

**注释:** 当将设备安装在显示器上时,请使用 90 度电缆。

2. 从三合一多功能支架上卸下宽底座。有关更多信息,请转至拆卸宽底座页11。

3. 加宽主臂并将它放在显示器上方,确保挂钩朝向正面,底座朝向背面。

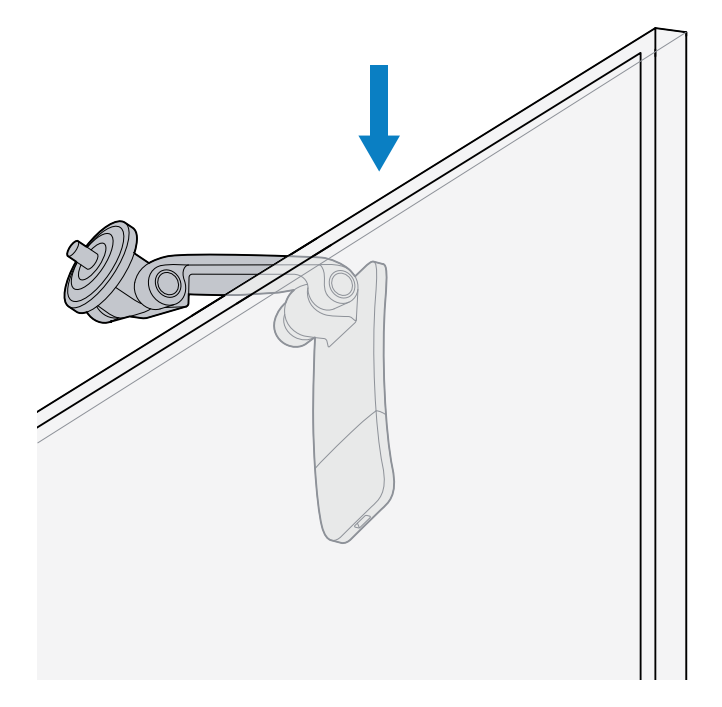

a) 或者,您可以先将 Zebra 提供的胶带粘贴到机械臂的内侧或显示器顶部来增强抓力。

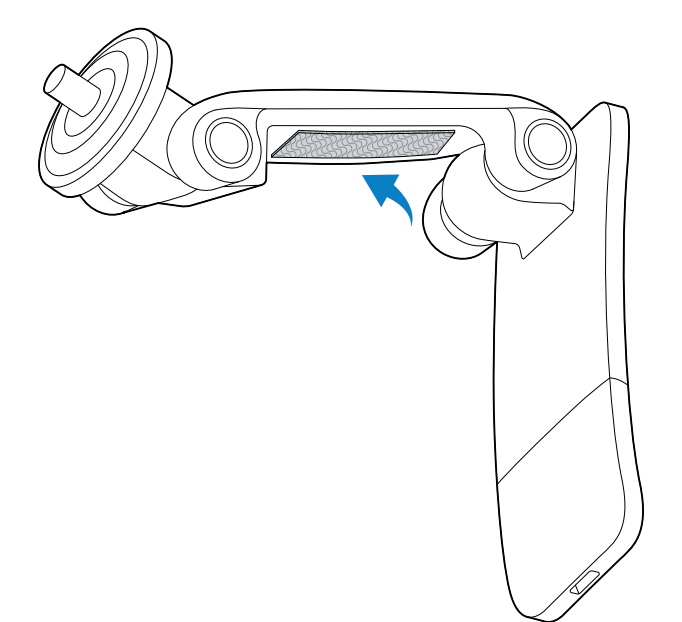

4. 轻轻合上主臂,直至其牢牢抓住显示器。

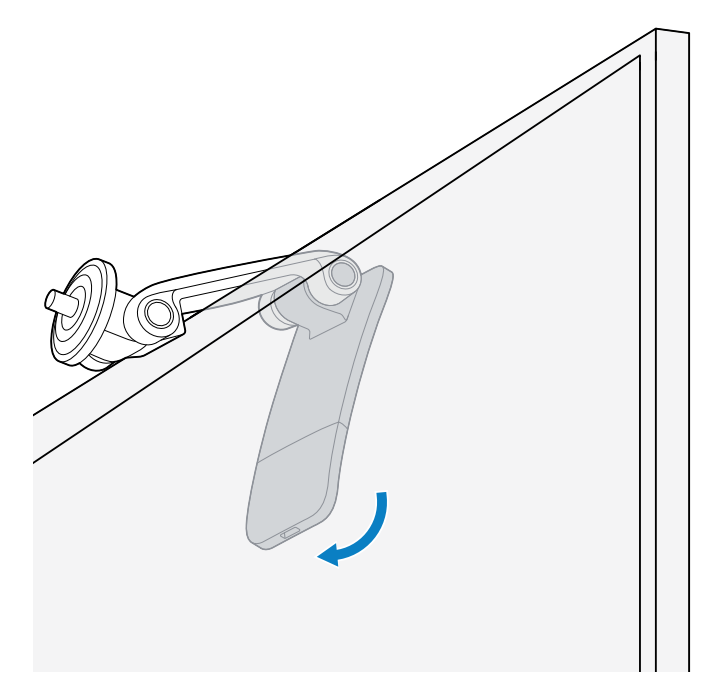

5. 将扫描器安装到顶部转盘上,然后根据需要让扫描器窗口朝下。

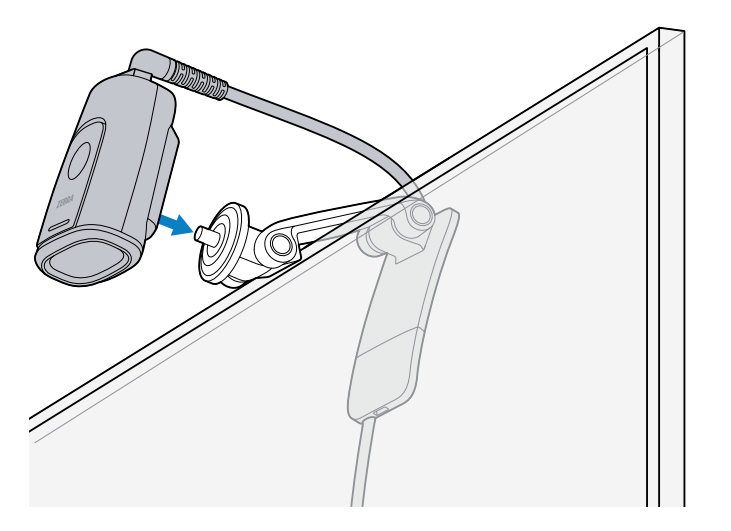

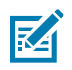

注释:建议使用粘性电缆夹(未提供)来整理电缆。

#### 第三方安装附件

扫描器与配备标准 1/4 英寸螺纹螺栓 (1/4-20 UNC) 的第三方附件兼容,如三脚架。请参阅第三方设备的用 户指南。

# 连接扫描器

扫描器使用 USB 或 RS-232 连接器连接到主机接口。

## USB 连接

- 1. 将接口电缆插入扫描器。有关更多信息,请转至连接电缆页4。
- 2. 将 USB 连接器插入主机接口上的相应端口中。

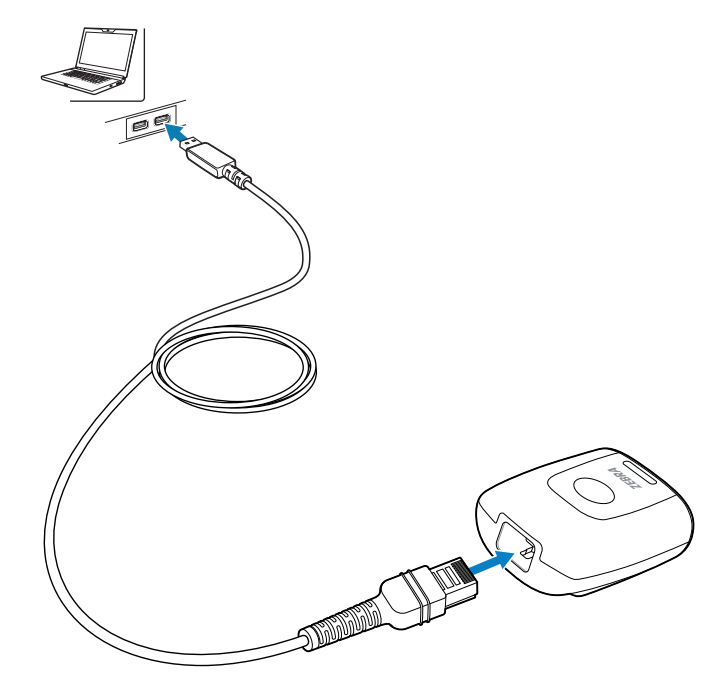

3. 检查所有连接,确保它们都牢固。

#### RS-232 连接

1. 将接口电缆插入扫描器。有关更多信息,请转至连接电缆页4。

2. 将 RS-232 连接器插入主机上的相应端口中。

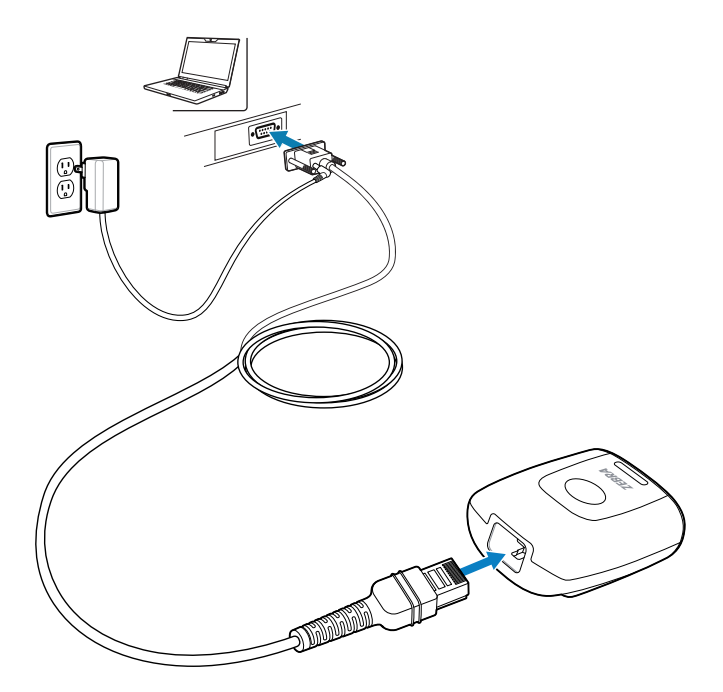

3. 检查所有连接,确保它们都牢固。

### 瞄准设备

扫描时,设备会投射瞄准图案,以便将条码定位在其视域内。如有必要,扫描器会打开其 LED 灯以照亮目 标条码。

要扫描条码,请让条码居中,并确保整个条码都位于照明 LED 灯形成的矩形区域内。当偏离中心时,扫描器可能还会读取出现在瞄准图案中的条码。下图显示了能够成功解码的正确的 LED 灯放置位置。

图1 瞄准图案

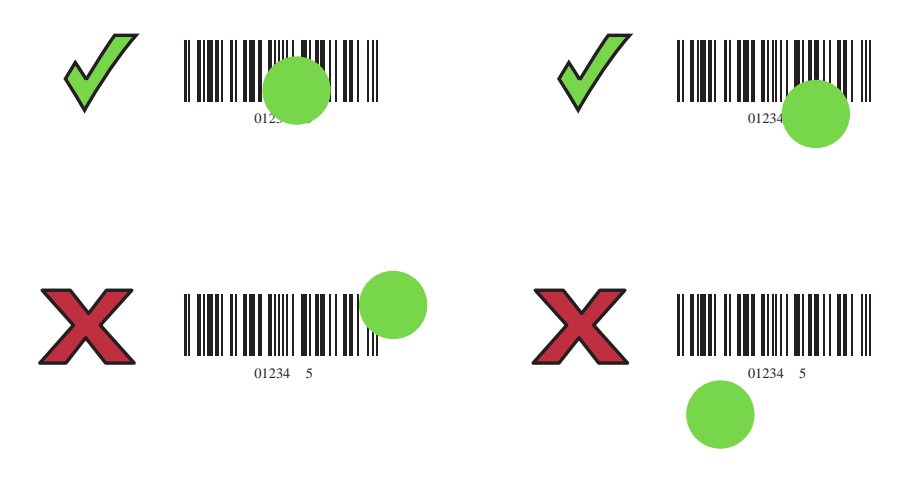

扫描器离条码越近,瞄准点越小;扫描器离条码越远,瞄准点越大。扫描密度较大的条码时,扫描器应靠 近条码;扫描密度较小的条码时,扫描器应远离条码。 扫描器发出蜂鸣声,以指示其成功对条码进行解码。有关蜂鸣声和 LED 指示灯定义的更多信息,请转至<mark>扫</mark> 描器指示 页 25。

## 投射模式扫描

在投射模式(默认)下,在待机状态下,扫描器会在对象检测模式下运行,并自动唤醒以解码视域中显示的条码。在对象检测模式下,照明 LED 灯亮度较暗是正常的。

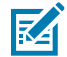

**注释:** 或者,将设备配置为使用场景检测模式,在此模式下,设备会让 LED 灯保持熄灭)(低光场景检测),而且仅在活动解码状态期间亮起(移动检测模式(唤醒))。有关更多信息,请参阅《DS5502 产品参考指南》。

- 1. 确保所有连接都牢固。
- 2. 让条码出现在扫描器的视域中。
- 3. 成功解码时,扫描器会发出蜂鸣声,LED 指示灯呈绿色闪烁。

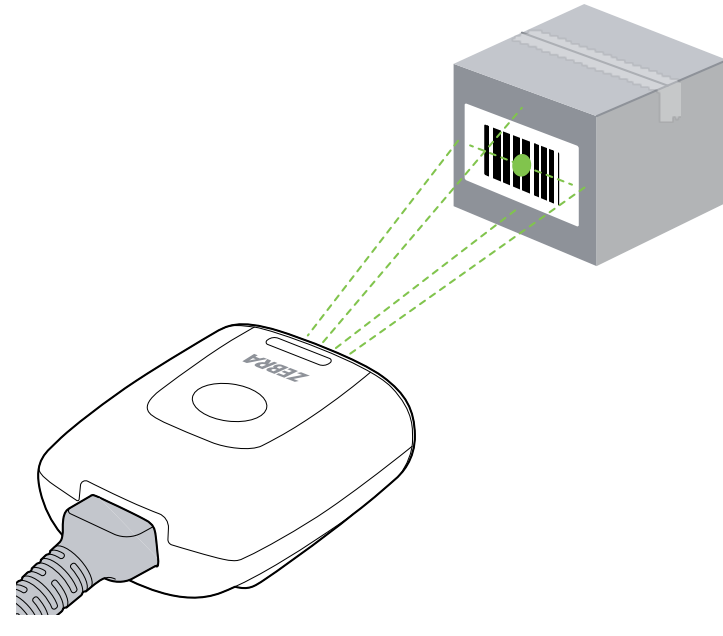

在场景检测模式下,设备会让灯光保持熄灭,并且仅当设备从此模式转换为活动解码状态时,灯光才会 亮起。

## 触发器模式扫描

使用设备的内置触发器在触发器模式下采集条码数据。

- 1. 确保所有连接都牢固。
- 2. 将扫描器指向条码。
- 3. 按住触发器按钮。

4. 成功解码时,扫描器会发出蜂鸣声,LED 指示灯呈绿色闪烁。

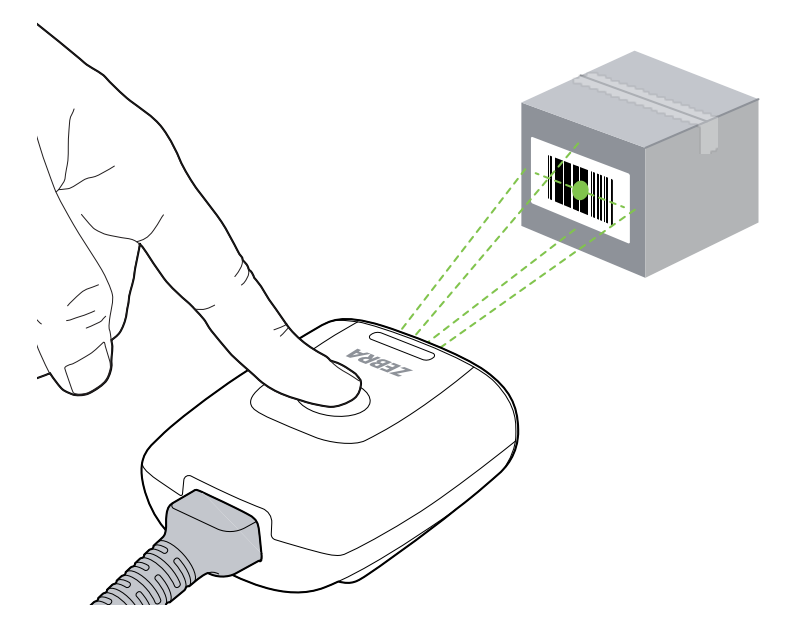

# 编程条码

本节介绍 DS5502 编程常用的条码。

#### 设置出厂默认值

要将扫描器重置为其默认设置,请扫描下面的条码。

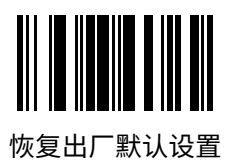

## 添加 Tab 键

要在扫描的数据后面添加 Tab 键,请扫描下面的条码。

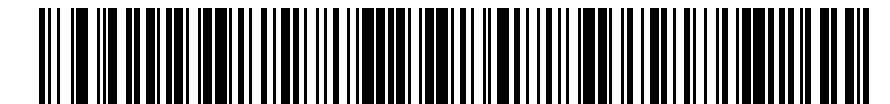

添加 Tab 键

#### 添加 Enter 键

要在在扫描的数据后面添加 Enter 键,请扫描下面的条码。

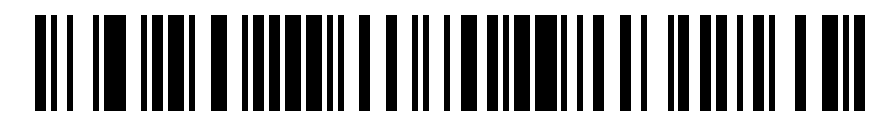

添加 Enter 键

#### USB 忽略大写锁定

扫描条码"忽略大写锁定键(启用)"以保留大小写数据,而不考虑 Caps Lock 键的状态。默认值 (\*) 为"禁用"。

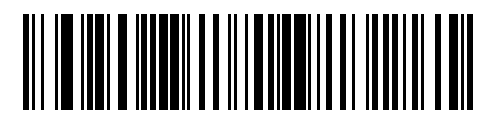

忽略大写锁定键(启用)

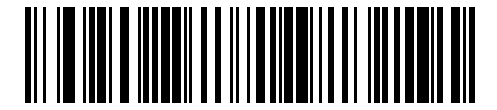

\*不忽略大写锁定键(禁用)

## 123Scan

123Scan 是一个易于使用的基于 PC 的软件工具,它使您可以通过条码或 USB 电缆快速轻松地执行扫描器 的自定义设置。有关更多信息,请访问 <u>zebra.com/123scan</u>。

实用程序功能

- ・ 设备配置
  - ・ 电子编程(USB 电缆)
  - ・ 编程条码
- ・数据视图 扫描日志(显示扫描的条码数据)
- · 访问资产跟踪信息
- · 升级固件和查看发行说明
- · 远程管理(SMS 包生成)。

## 扫描器指示

本节说明蜂鸣声和 LED 指示。

#### 表1 扫描器指示

| LED 指示灯 | 提示音序列    | 说明      |
|---------|----------|---------|
| 绿色(长亮)  | 低/中/高蜂鸣声 | 扫描器已通电。 |

#### 表1 扫描器指示 (Continued)

| LED 指示灯                         | 提示音序列       | 说明       |
|---------------------------------|-------------|----------|
| 免持(投射式)扫描:<br>绿色 LED 指示灯长亮;解码后熄 | 中等蜂鸣声(或按配置) | 解码良好。    |
| 灭。                              |             |          |
| 手持扫描:                           |             |          |
| LED 指示灯熄灭;解码时为绿<br>色。           |             |          |
| 绿色(连续闪烁)                        | 低蜂鸣声        | 快照已开始。   |
| 红色(长亮)                          | 无           | 扫描器错误。   |
| 红色(连续闪烁)                        | 无           | 正在刷新新软件。 |

# 故障排除

本节提供有关诊断扫描仪问题的信息。

| 问题                                                 | 可能的原因                | 可能的解决方案                       |  |  |
|----------------------------------------------------|----------------------|-------------------------------|--|--|
| 尝试采集期间绿色 LED<br>未亮起或什么也没有发<br>生。                   | 扫描器未通电。              | 检查系统电源。                       |  |  |
|                                                    |                      | 连接电源。                         |  |  |
|                                                    |                      | 重新连接松动的电缆。                    |  |  |
| 扫描器无法读取条码。                                         | 接口/电源电缆松动。           | 重新连接松动的电缆。                    |  |  |
|                                                    | 未按正确的条码类型对<br>扫描器编程。 | 对扫描器编程以读取要解码的条码类型。            |  |  |
|                                                    | 通信参数不正确。             | 设置正确的通信参数(波特率、奇偶校验、停止位<br>等)。 |  |  |
|                                                    | 条码符号不可读。             | 确保条码未损坏。                      |  |  |
|                                                    |                      | 尝试采集相同条码类型的类似符号。              |  |  |
| 照明和瞄准图案不显<br>示。                                    | 高温环境。                | 从高温环境中取出扫描器,并让它冷却下来。          |  |  |
| LED 指示灯激活,然后<br>发出蜂鸣声。                             | 蜂鸣器已配置。              | 有关蜂鸣器指示说明,请转至扫描器指示 页<br>25。   |  |  |
| <b>注释:</b> 如果在执行上述检查后符号仍无法解码,请咨询经销商或 Zebra 全球客户支持。 |                      |                               |  |  |

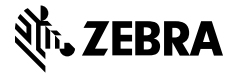

www.zebra.com